# Ocsinventory

## Introducción

OCS Inventory es una aplicación para el inventario de los PC's de la red, este procedimiento se realiza por medio de una estructura cliente servidor, un servidor Linux recopila la información que le envía un software agente instalado en cada uno de los pc's Windows y Linux.

OCS Inventory esta bajo licencia GNU GPLv2, por lo tanto es software libre. Pagina del proyecto <u>http://www.ocsinventory-ng.org</u>.

## Instalación de el servidor en Ubuntu 10.04

la instalación de OCS Inventory es Ubuntu 10.04 es relativamente simple, ya que este se encuentra en los repositorios oficiales. El procedimiento es el siguiente:

Servidor de Base de datos

# sudo apt-get install mysql-server mysql-client

Durante la instalación pedirá escribir el password del usuario root de mysql. Servidor Web Instalar el servidor web apache2

# sudo apt-get install apache2

Instalar OCS Inventory

# sudo apt-get install ocsinventory-server ocsinventory-reports

Durante la instalación pedirá el password de root de mysql anteriormente puesto en la instalación de mysql. Al finalizar la instalación podremos acceder a la página http://localhost/ocsreports/

#### Instalación de el agente en los clientes Windows y Linux

#### Instalar OCS Inventory agente en ubuntu

# sudo apt-get install ocsinventory-agent

Durante la instalación te solicitara el tipo de configuración ponderemos HTTP, después solicita la dirección de el servidor OCS, ponemos la ip de nuestro servidor. Para ejecutar el inventario de la maquina ejecutar

# sudo ocsinventory-agent

Para terminar de configurar ir a /etc/ocsinventory/ , editar el archivo ocsinventory-agent.cfg y agregarle

server=164.73.204.12

Para que este se ejecute cada vez que arranque la maquina podemos ponerlo en el /etc/init.d/rc.local

#### Instalar OCS Inventory agente en Windows

Descargamos el archivo agente , este es el agente para Windows , ejecutamos el OcsAgentSetup.exe contenido en el zip, nos va a

pedir dirección del servidor y listo va a quedar como un servicio de Windows.

## Enlaces

http://wiki.ocsinventory-ng.org/index.php/Main Page